# パスワード設定の手引き

#### 内容

| 1. | パスワード設定の流れ                      | 2   |
|----|---------------------------------|-----|
| 2. | ユーザー設定を行う                       | 3   |
| 3. | 認証設定を行う(ユーザーに求めるパスワードを設定する)     | 4   |
| 4. | 認証ページを作成する(固定ページ機能を利用する)        | 6   |
| 5. | アクセスレベルを設定する(パスワードをかけるページを指定する) | 8   |
| 6. | アクセスレベルを設定する(アクセスできるユーザーを指定する)  | .10 |
| 7. | 問い合わせ窓口について                     | .12 |

### 1. パスワード設定の流れ

パスワードの設定の流れは以下の通りとなります。(4つの機能を使用します。) このマニュアルではページに対して保険者番号でパスワードを設定する手順を説明します。

▶ ステップ1 (親鍵の持ち主を指定する)アカウントを作成する

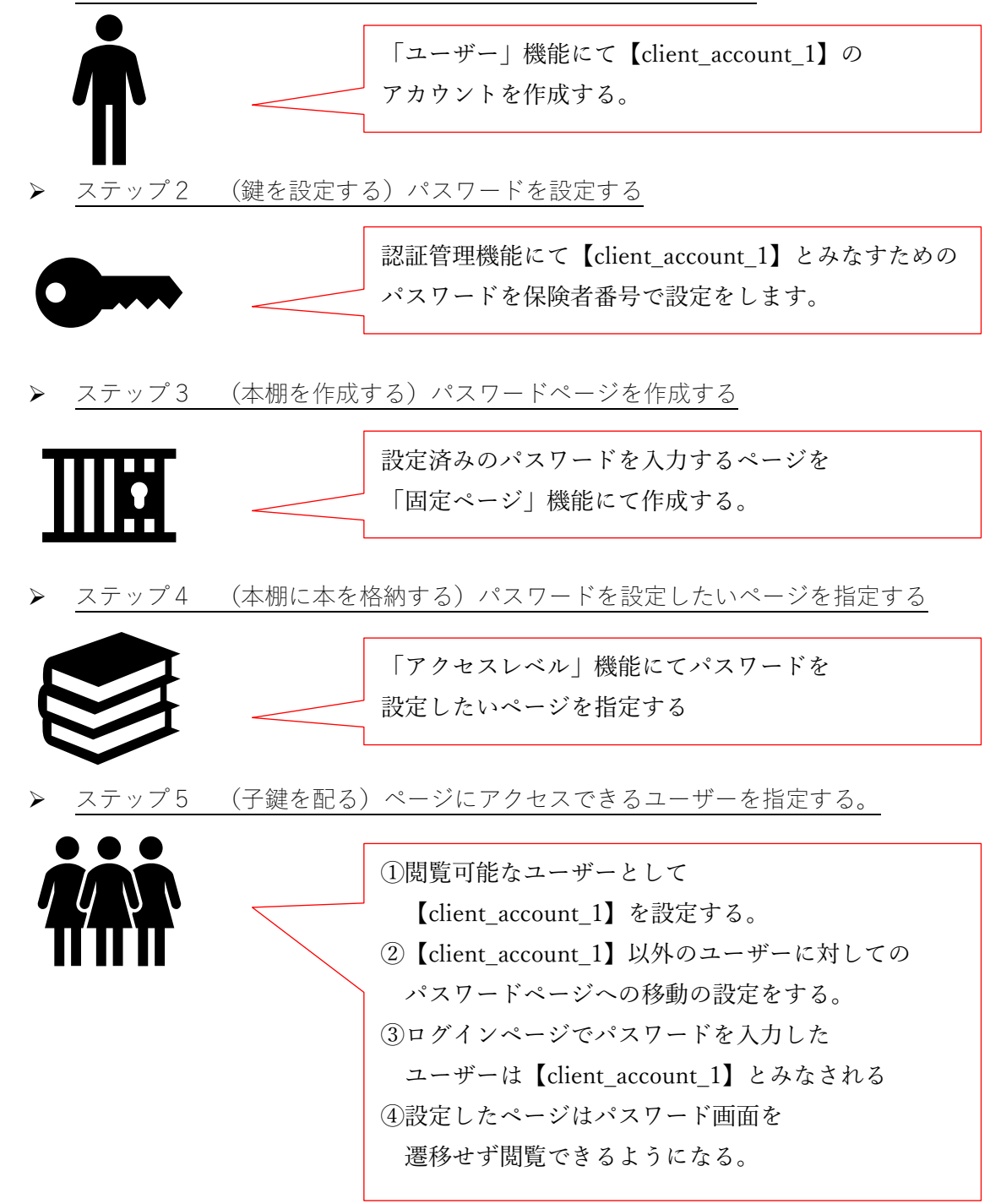

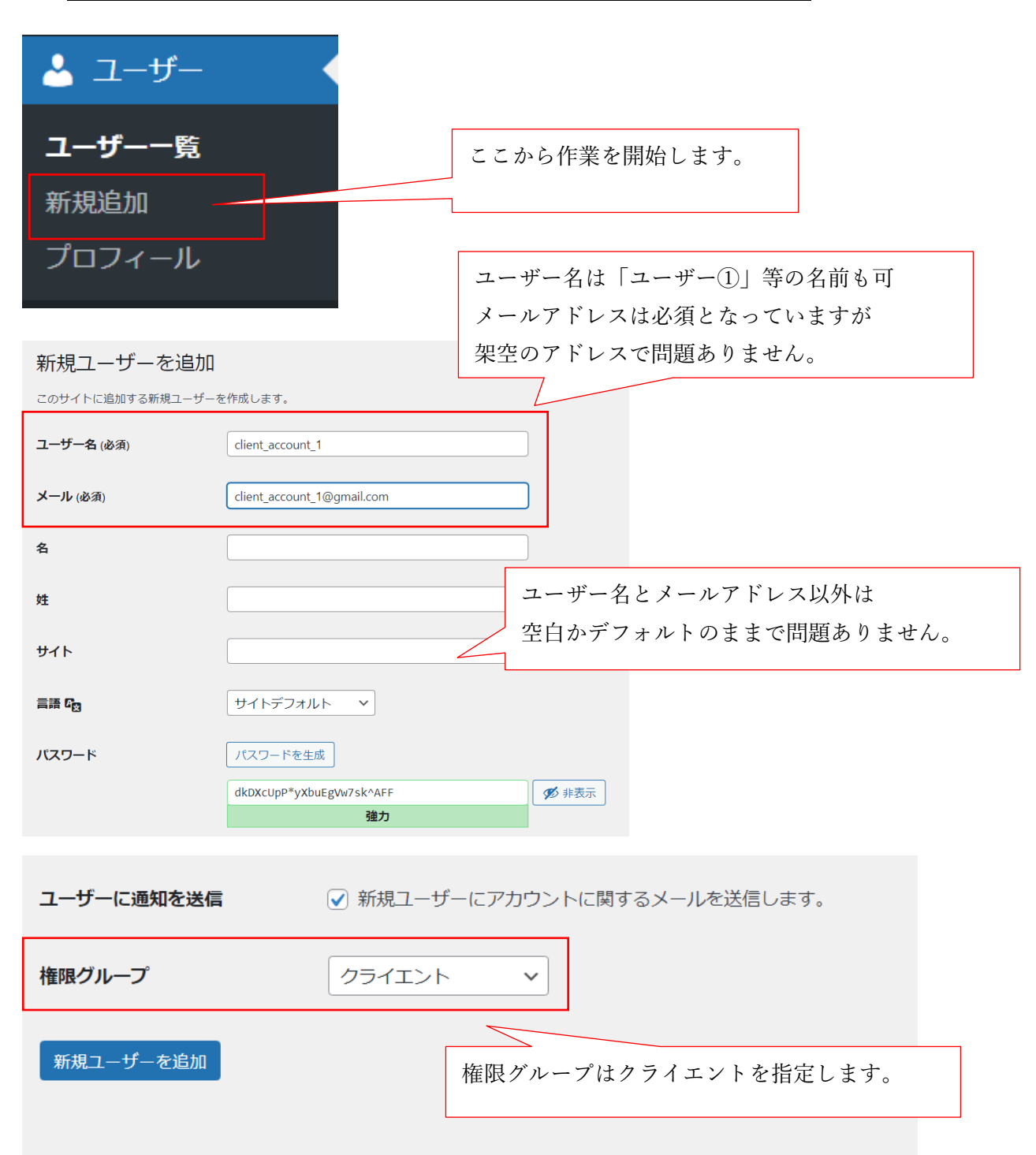

### 2. ユーザー設定を行う(ページにアクセスできるアカウントを作る)

| 22 認証管理 | ここでは先ほど「ユーザー」機能で作成した                    |
|---------|-----------------------------------------|
| 認証グループ1 | 【client_account_1】に対してのパスワードを設<br>定します。 |
| 認証グループ2 |                                         |
| 認証グループ3 | ここから作業を開始します。                           |
| 認証グループ4 |                                         |
| 認証グループ5 |                                         |

## 3. 認証設定を行う(ユーザーに求めるパスワードを設定する)

| 認証グループ1                                                                                       | 先ほど作成したユーザーを                                                               | と指定します。            |           |   |  |  |
|-----------------------------------------------------------------------------------------------|----------------------------------------------------------------------------|--------------------|-----------|---|--|--|
| 認証管理                                                                                          |                                                                            |                    | ~ ~ *     |   |  |  |
| 認証対象の選択*                                                                                      |                                                                            |                    |           | 7 |  |  |
| client_account_1                                                                              | 今回                                                                         | は保険者番号での           | 認証を行いたため、 |   |  |  |
| 認証方式 *                                                                                        | 2011年11月認証とします。                                                            |                    |           |   |  |  |
| <ul> <li>1項目認証</li> <li>2項目認証(1:1対応)</li> </ul>                                               | <ul> <li>● 1項目認証</li> <li>○ 2項目認証(1:1対応)</li> <li>○ 2項目認証(範囲指定)</li> </ul> |                    |           |   |  |  |
| 1項目認証管理<br>入力欄の項目名*<br>Username<br>Username<br>Please input at h<br>ード」と入力してください。その他の名称(Pass. |                                                                            |                    |           |   |  |  |
|                                                                                               | pa                                                                         | -<br>assword 等)でも可 | Ĵ.        |   |  |  |
| 1 Aa@123456                                                                                   |                                                                            |                    |           | ] |  |  |
| 保険者番号(パス                                                                                      | 、ワードを記入します。)                                                               |                    | 入力欄を追加    |   |  |  |

| 説明文(エディタ)<br>ご利用いただくためにはパスワードの入力が必要です。<br>健康保険証に記載されている「保険者番号※「06」ではじまる始まる8桁数字<br>い。 | 2」(下記画像の赤枠部分)を入力し、「ログイン」をクリックしてくださ                                                                 |
|--------------------------------------------------------------------------------------|----------------------------------------------------------------------------------------------------|
| 画像ファイル                                                                               | 利用者への説明をここに追加できます。                                                                                 |
| 画像ファイル読み込みエラー時の代替テキスト                                                                | 添付ファイル選択<br>業 保 陸 本人(常常の) **4 * 7 1 H 2*1<br>液 保護者 芝 之*<br>*** = = = = = = = = = = = = = = = = = = |
| ログイン後のリダイレクト先指定<br>③ http://18.177.131.163/documents-top                             | 保険証のサンプル画像などを載せて<br>例示することが可能です。                                                                   |
| 自動ログアウト設定         24       時間         24       時間         認証を不要とするIPアドレス             |                                                                                                    |

### 4. 認証ページを作成する(固定ページ機能を利用する)

認証設定を行うと以下のようなショートコードが作成されます。 このショートコードを用いて、パスワードページを作成します。

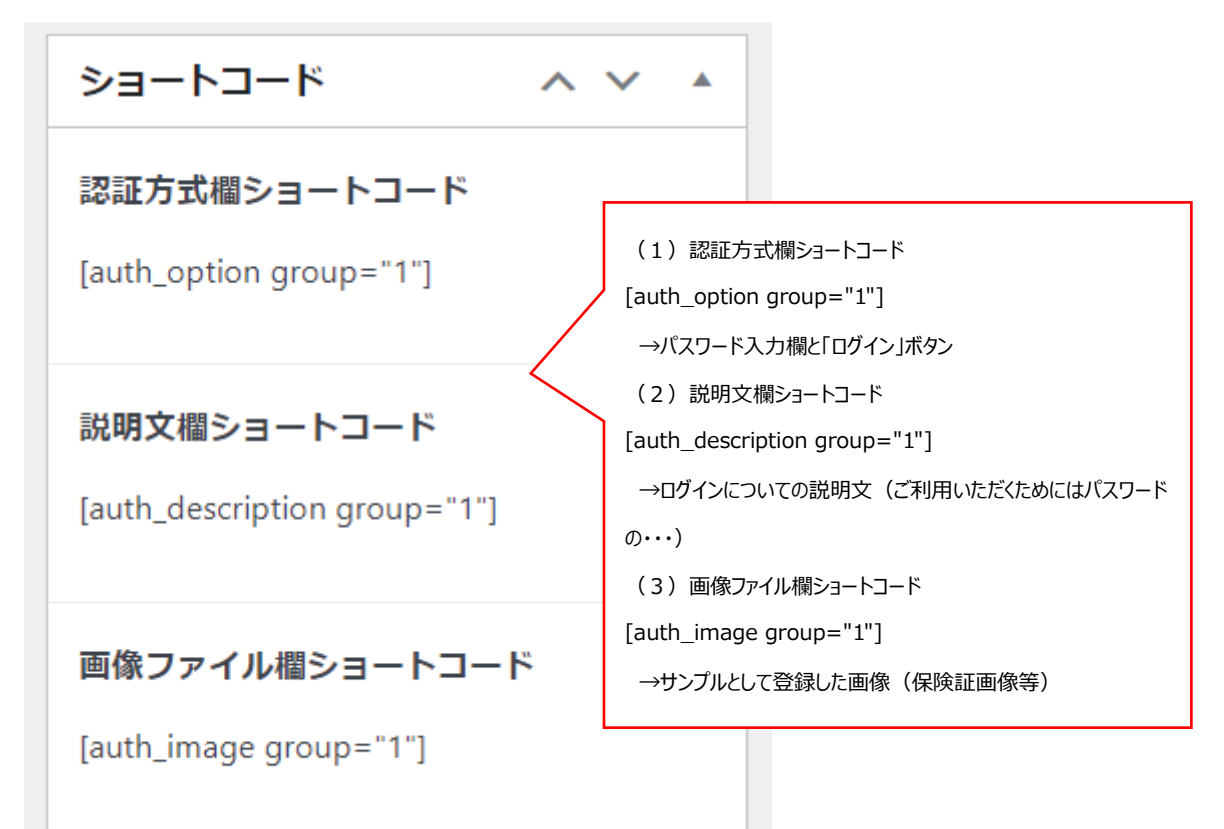

このショートコードを利用してログイン画面の作成を行います。

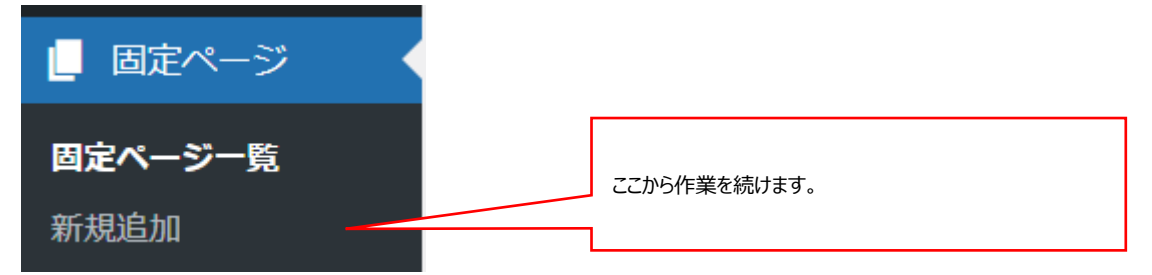

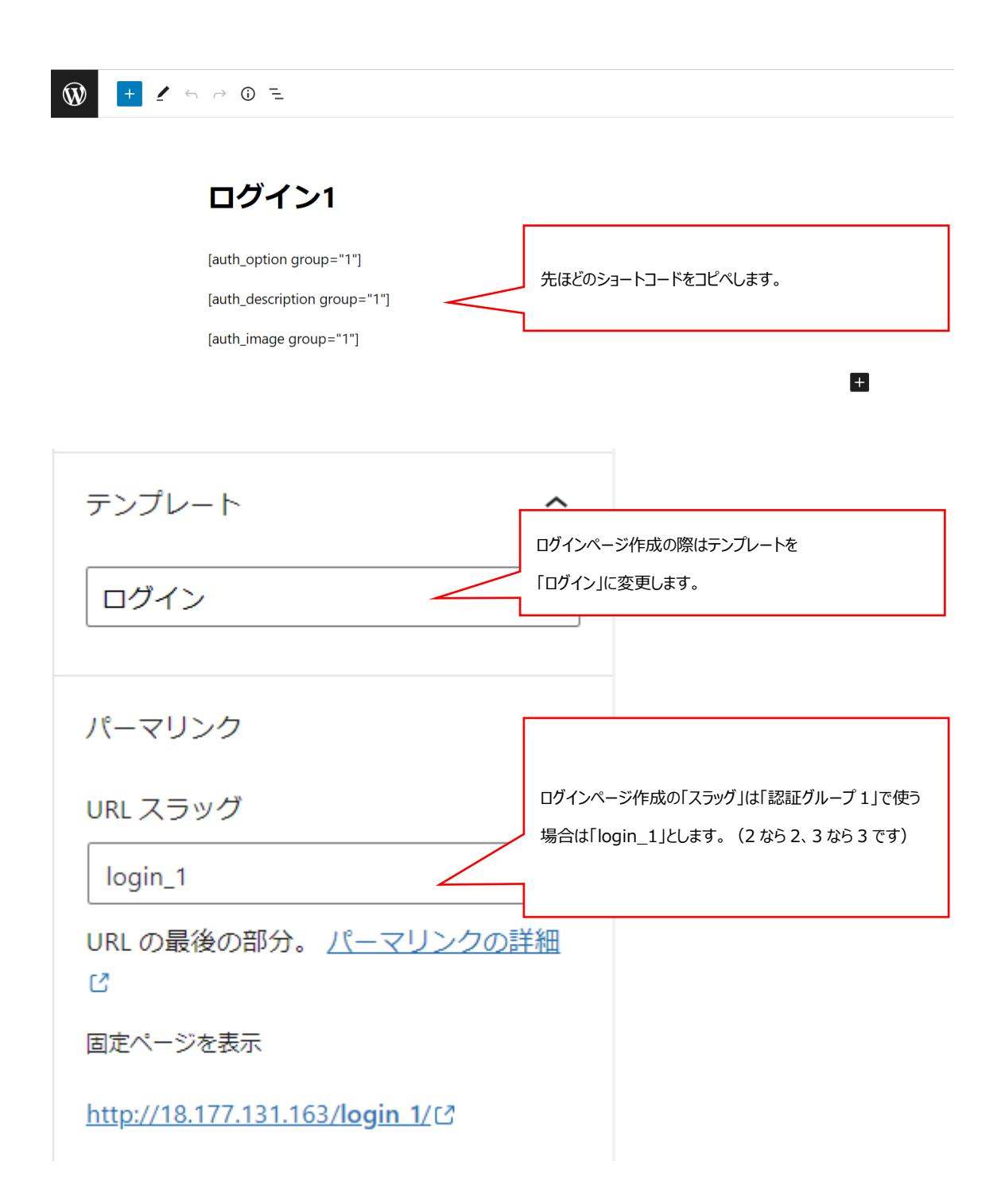

### 5. アクセスレベルを設定する(パスワードをかけるページを指定する)

「アクセスレベル」機能では指定したページにアクセスできるユーザーを限定できます。 ここからの作業手順は以下の通りです。

1、パスワードを設定したいページを指定する。

(【client\_account\_1】のみがアクセスできるページを指定します。)

- 2、指定したページにアクセスできるユーザーを【client\_account\_1】と指定する。
- (ここで指定したページは【client\_account\_1】のみがログインできる。)
- 3, 【client\_account\_1】以外のユーザーがアクセスした場合はログインページに移動する
- 4, ログインページにてパスワードを入力したユーザーは【client\_account\_1】とみなし、 パスワードを設定したページにアクセスすることができるようになる。

| アクセスレベル                                                                                                    |  |  |  |
|----------------------------------------------------------------------------------------------------|--|--|--|
| アクセスレベル ここから作業を続けます。                                                                                                    |  |  |  |
| 新規追加                                                                                                    |  |  |  |
| ディーフレイントを追加                                                                                                    |  |  |  |
| 利売 アラビスレイ し を 追加                                                                                                    |  |  |  |
| 条件設定 メンバー 機能 オプション                                                                                                    |  |  |  |
| メンバー限定アクセス                                                                                                    |  |  |  |
| +条件追加 マ Quick Add: Blog Determine Determine |  |  |  |

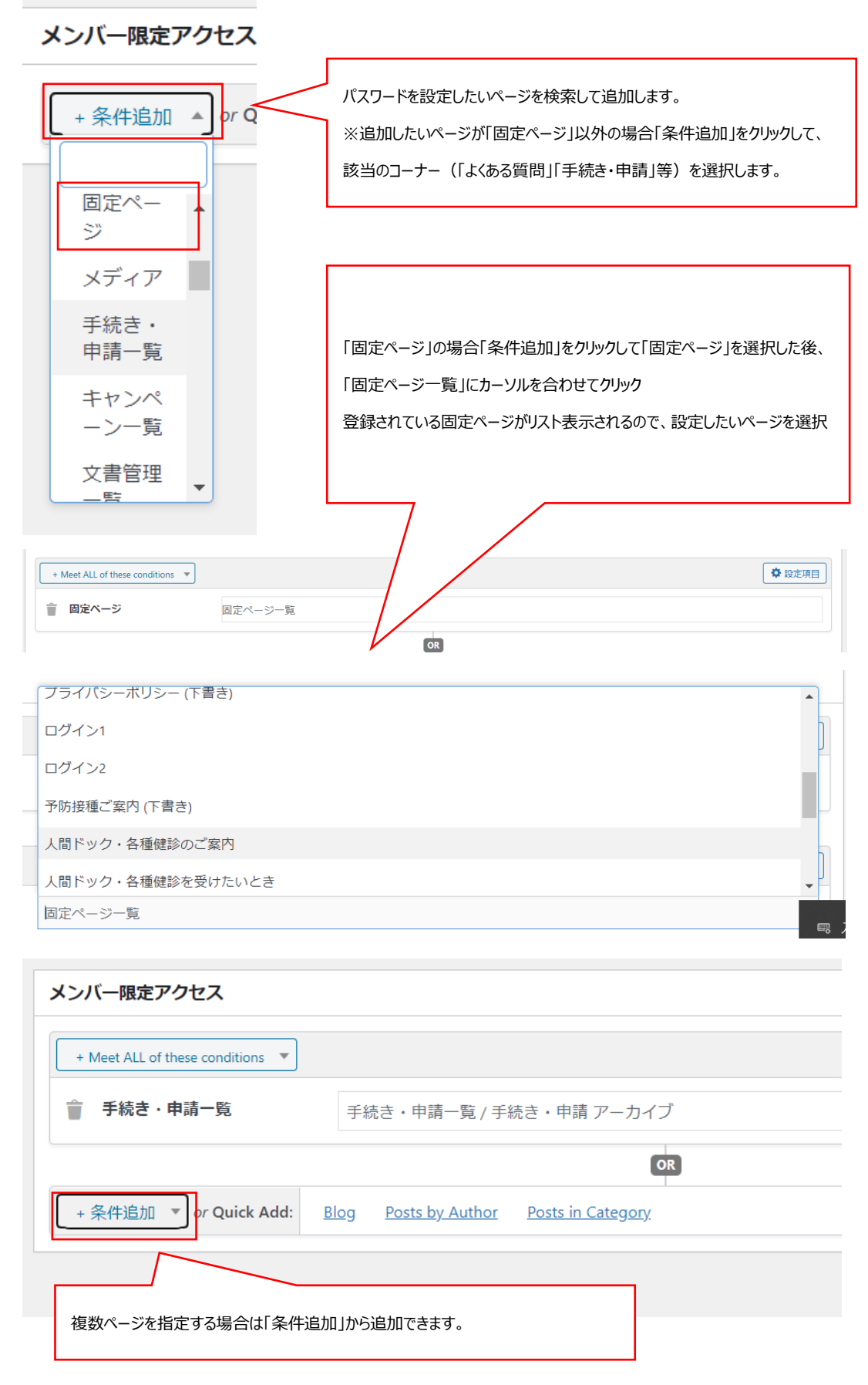

### 6. アクセスレベルを設定する(アクセスできるユーザーを指定する)

ここからの作業手順は以下の通りです。

- 1、指定したページにアクセスできるユーザーを【client\_account\_1】と指定する。
- 2, 【client\_account\_1】以外のユーザーがアクセスした場合はログインページに移動する
- 3, ログインページにてパスワードを入力したユーザーは【client\_account\_1】とみなし、 パスワードを設定したページにアクセスすることができるようになる。

| 条件設定メンバー機能                                            | オプション      |
|-------------------------------------------------------|------------|
| Automation (Beta)                                     |            |
| Add                                                   |            |
| メンバー                                                  |            |
| cli                                                   |            |
| client_account_2 (pham.yen.vy+1@sun-<br>asterisk.com) |            |
| client_account_1 (pham.yen.vy@sun-<br>asterisk.com)   | mail       |
| 【client account 1】を検索して追加します。                         |            |
| ※指定したいユーザーの頭文字を入力すると選択できま                             | <b>उ</b> . |

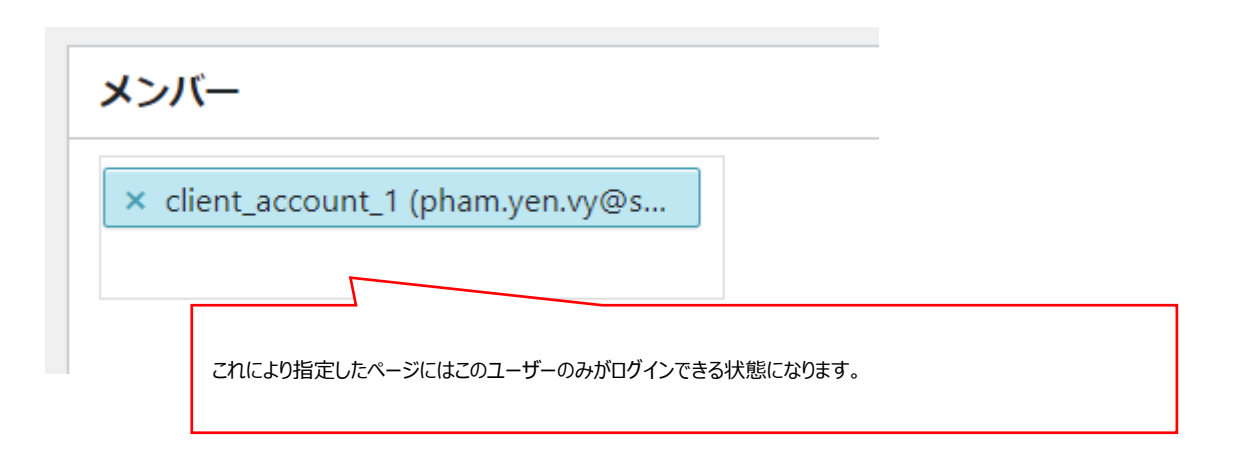

このままだと【client\_account\_1】のユーザーしかアクセスできないので、

【client\_account\_1】以外のユーザーがログインページに移動するように設定します。

| 新規アクセスレベルを追加                              |                                                                                                    |  |  |  |
|-------------------------------------------|----------------------------------------------------------------------------------------------------|--|--|--|
| ログイン1                                     |                                                                                                    |  |  |  |
| 条件設定 メンバー 機能 オプション                        |                                                                                                    |  |  |  |
| オプション                                     |                                                                                                    |  |  |  |
| 拡張レベル                                     | 拡張しない・・                                                                                                   |  |  |  |
| メンバー以外のアクセス処理                             | リダイレクト <ul> <li>▲</li> </ul>                                                                              |  |  |  |
| 期間                                        | 保護したいページ                                                                                                  |  |  |  |
| 閲覧制限のないコンテンツへのアクセス                        | サンプルページ<br>デザインの種類確認用                                                                                     |  |  |  |
| 管理者 ールバーを非表示                              | テストページ<br>ログイン1<br>ログイン2                                                                                  |  |  |  |
|                                           |                                                                                                    |  |  |  |
| 先ほどのページで指定したユーザー以外がアクセスしたと<br>きの動きを指定します。 | ここではログインページに移動させます。<br>このログインページにてパスワードを入力したユーザーは<br>【client_account_1】とみなされることにより、ページへ<br>のアクセスが可能となります。 |  |  |  |

# 7. <u>問い合わせ窓口について</u>

利用方法についてのご不明な点はお手数ですが以下の連絡先までご連絡ください。 <サポート窓口>hp-support@hokendohjin.co.jp 03-4333-1639